### Nach Bearbeitung dieser Lerneinheit können Sie ...

- mit der Blitzvorschau Daten aus mehreren Zellen zu einer gemeinsamen Zelle zusammenfügen,
- Daten aus einer Zelle auf verschiedene Zellen verteilen sowie
- Daten nach einem vorgegebenen Muster formatieren.

In Ihrem Unternehmen bekommen Sie oft Daten aus einer zentralen Datenbank übermittelt, die in einer anderen Form vorliegen, als Sie sie mit Excel weiterverarbeiten können. Früher mussten Sie das Formatieren, Zusammenfassen oder Trennen von Daten manuell oder mit Textfunktionen erledigen.

Wie gut, dass es in Excel die Funktion *Blitzvorschau* gibt. Sie übernimmt diese zeitintensive Arbeit für Sie.

Probieren Sie es gleich aus!

### 1 Daten mithilfe der Blitzvorschau zusammenfassen

| Ŕ   | Automatisches Speich                                           | nern 💽 🗄 A                                                                                                    | dress | liste 🗸 🔎          | Suchen                  | (Alt+M)              |          |       |                                  | Tom Schmi                    | dt 👰 .                      | lä <sup>:</sup> | - 0        | ×     |
|-----|----------------------------------------------------------------|----------------------------------------------------------------------------------------------------|-------|--------------------|-------------------------|----------------------|----------|-------|----------------------------------|------------------------------|-----------------------------|-----------------|------------|-------|
| D   | atei <u>Start</u> Einfüger                                     | n Zeichnen Seiter                                                                                                    | layo  | ut Formeln Dat     | ten Ü                   | berprüfen            | Ansicht  | Hilfe |                                  |                              | 🖓 Komme                     | ntare           | 🖻 🖻 Freige | ben 🗸 |
| R   | <sup>1</sup> ∕ •<br>C •<br>ũckgāngig Zwischenablag             | % I Bedingte Formatierung ∽<br>Zahl I Zalenformatvorlagen ∽<br>Formatvorlagen                                                                                                    |       |                    | ⊞<br>Zellen<br>↓        | )<br>Bearbeiter<br>~ | Datenana | yse   | Vertraulichkei<br>Vertraulichkei | t v                          |                             |                 |            |       |
| D   | D3 $\vee$ : $\times \checkmark f_x$ Memmertweg 97 $\checkmark$ |                                                                                                    |       |                    |                         |                      |          |       |                                  |                              |                             |                 |            |       |
|     | А                                                              | В                                                                                                    | с     | D                  |                         | E                    |          | F     |                                  | G                            |                             | н               |            |       |
| 1   | Name                                                           | Straße                                                                                                    | Nr.   | Adresse            | PLZ + S                 | tadt                 | F        | νLZ   | Stadt                            |                              | E-Mail                      |                 | E-M        | ail   |
| 2   | Inge Gehrig                                                    | Badg.                                                                                                    | 8     | Badg. 8            | 54689                   | Kickeshausen         |          |       |                                  |                              | Inge.Gehrig                 | @non            | ame.cloud  |       |
| 3   | Justin Schaffer                                                | Memmertweg                                                                                                    | 97    | Memmertweg 97      | 25836                   | Poppenbüll           |          |       |                                  |                              | JUSTIN.SCH                  | AFFER           | @noname.c  | loud  |
| 4   | Dustin Warren                                                  | Am Pulverschuppen                                                                                                    | 166   | Am Pulverschuppe   | 54421                   | Hinzert-Pölert       |          |       |                                  |                              | dustin.warr                 | en@n            | oname.clou | d     |
| 5   | Henriette Nau                                                  | Magdalenenstr.                                                                                                    | 194   | Magdalenenstr. 19  | 9 67294 Gauersheim      |                      |          |       |                                  |                              | henriette.nau@noname.clou   |                 | d          |       |
| 6   | Karsten Homann                                                 | Gartenstr.                                                                                                    | 162   | Gartenstr. 162     | 49751                   | Hüven                |          |       |                                  |                              | Karsten.Homann@noname.clo   |                 | oud        |       |
| 7   | Sarah Lehmann                                                  | Gustav-Tweer-Weg                                                                                                    | 171   | Gustav-Tweer-We    | 99428 Ottstedt am Berge |                      | erge     |       |                                  |                              | Sarah.Lehmann@no            |                 | noname.clo | ud    |
| 8   | Christian Seifried                                             | Ölbergstr.                                                                                                    | 8     | Ölbergstr. 8       | 12167 Berlin            |                      |          |       |                                  |                              | christian.seifried@n        |                 | @noname.c  | oud   |
| 9   | Johanna Lauterbach                                             | Schubertstr.                                                                                                    | 77    | Schubertstr. 77    | 26892 Dörpen            |                      |          |       |                                  | johanna.lauterbach@noname.cl |                             | .cloud          |            |       |
| 10  | Hannelore Bridges                                              | Kerßenbrockstr.                                                                                                    | 32    | Kerßenbrockstr. 32 | 2 61231 Bad Nauheim     |                      |          |       |                                  | Hannelore.Bridges@nonam      |                             |                 | s@noname   | cloud |
| 11  | Doris Marquard                                                 | Kirchstr.                                                                                                    | 4     | Kirchstr. 4        | 29416                   | Püggen               |          |       |                                  |                              | Doris.Marquard@noname.clou  |                 |            | ud    |
| 12  | Colin Kallweit                                                 | Hirseweg                                                                                                    | 84    | Hirseweg 84        | 76227                   | Karlsruhe            |          |       |                                  |                              | COLIN.KALLWEIT@nonam        |                 |            | oud   |
| 13  | Ole Himmelsbach                                                | Alte Apotheke                                                                                                    | 119   | Alte Apotheke 119  | 83024                   | Rosenheim            |          |       |                                  |                              | Ole.Himmelsbach@noname.clou |                 |            | loud  |
| 14  | Siegfried Börner                                               | Röttgensweg                                                                                                    | 170   | Röttgensweg 170    | 48151                   | Münster              |          |       |                                  |                              | Siegfried.B                 | örner@          | ononame.cl | oud   |
| 15  | Joschua Hensel                                                 | Böttcherstr.                                                                                                    | 173   | Böttcherstr. 173   | 54518                   | Dreis                |          |       |                                  |                              | joschua.her                 | nsel@r          | noname.clo | ud    |
| 16  | Luk Harris                                                     | Sternstr.                                                                                                    | 184   | Sternstr. 184      | 22929                   | Kasseburg            |          |       |                                  |                              | LUK.HARRIS                  | @non            | ame.cloud  |       |
| 17  | Angelina Cox                                                   | Schützenstr.                                                                                                    | 103   | Schützenstr. 103   | 52076                   | Aachen               |          |       |                                  |                              | Angelina.co                 | x@no            | name.cloud |       |
| 18  | Fiona Vasquez                                                  | Hahnenstr.                                                                                                    | 135   | Hahnenstr. 135     | 77794                   | Lautenbach           |          |       |                                  |                              | fiona.vasqu                 | ez@no           | oname.clou | d     |
| 19  | Mohamed Robbins                                                | None to be the server to be the server t |       | 24358              | Bistensee               |                      |          |       |                                  | mohamed.r                    | obbin                       | s@noname.       | cloud      |       |
| 20  | Marco Martini                                                  | Hansaring                                                                                                    | 88    | Hansaring 88       | 74931                   | Lobbach              |          |       |                                  |                              | Marco.Mart                  | ini@n           | oname.clou | d     |
| 21  | Kaja Krömer                                                    | Telgenweg                                                                                                    | 107   | Telgenweg 107      | 74246                   | Eberstadt            |          |       |                                  |                              | kaja.kröme                  | r@non           | ame.cloud  |       |
| Ein | < > export<br>geben                                            | t_05135816 +                                                                                                    |       | ·<br>              |                         |                      |          | : (1) |                                  |                              | <u> </u>                    |                 | • •        | 100 % |

Sie haben wieder eine dieser Listen bekommen. Wie immer stehen Straße und Hausnummer in getrennten Zellen, während Postleitzahl und Ortsname in einem Feld zusammengefasst sind – ganz anders als Sie es gerne hätten. -Außerdem ist die E-Mail-Adresse uneinheitlich eingegeben, statt nur in Kleinbuchstaben.

Bearbeiten Sie als erstes die Adresse. Straße und Hausnummer stehen in getrennten Zellen, sollen aber in einer Zelle zusammengefügt werden. Beginnen Sie damit, in der vorbereiteten Adress-Spalte die Daten so einzugeben, wie Sie sie brauchen. Sie geben sozusagen das Muster vor, anhand dessen Excel erkennen kann, was Sie tun möchten.

Um die Blitzvorschau aktivieren zu können, müssen Sie Ihre Eingabe direkt neben den vorhandenen Daten vornehmen.

Sie geben den Namen der Straße, ein Leerzeichen und dann die Hausnummer in der Zelle D2 ein.

Bestätigen Sie die Eingabe mit der Eingabetaste 🖳

In der nächsten Zeile müssen Sie nur noch den Anfangsbuchstaben der nächsten Adresse eingeben – und schon übernimmt Excel das zuvor eingegebene Muster: Straße, Leerzeichen und Hausnummer. Das schlägt Ihnen das Programm jetzt auch für die restlichen Zeilen vor. Sie müssen den Vorschlag nur noch mit der *Eingabetaste* bestätigen.

## 2 Daten mithilfe der Blitzvorschau teilen

Das ging ja schnell! Jetzt wollen Sie natürlich auch noch probieren, ob das Aufteilen von Inhalten genauso einfach funktioniert. In Spalte F und G haben Sie schon die Überschriften für Postleitzahl und Stadt vorbereitet.

| Ę   | Automatisches Speich                                                                                                    | ern 💽 🗄 A                                                                                                    | dressliste 🔹 🔎                         | Suchen (Alt+M)                                                                  |                                              | Tom Schmi   | dt 🤵 🖉                          | - 0             | ×      |
|-----|----------------------------------------------------------------------------------------------------|----------------------------------------------------------------------------------------------------|----------------------------------------|---------------------------------------------------------------------------------|----------------------------------------------|-------------|---------------------------------|-----------------|--------|
| D   | atei Start Einfügen                                                                                                    | n Zeichnen Seiten                                                                                               | layout Formeln Dat                     | ten Überprüfen Ansicl                                                           | ht Hilfe                                     |             | 🖵 Kommentare                    | 🖻 Freigeben     | $\sim$ |
| R   | <sup>1</sup> 2 →<br><sup>2</sup> →<br><sup>2</sup> | $\sim \begin{vmatrix} Calibri & \\ F & K & \_ & \\ \hline H & \\ \hline H & \\ \hline Schriftart \end{vmatrix}$ | A^ A A A A A A A A A A A A A A A A A A | % 🔛 Bedingte Form<br>Zahl 🐺 Als Tabelle form<br>V Zellenformatvo<br>Formatvoria | atierung ~<br>natieren ~<br>vrlagen ~<br>gen | Zellen<br>Ž | Datenanalyse<br>Analyse         | Vertraulichkeit | ~      |
| F   | 2 ~ ! 🖂                                                                                                    | / fx                                                                                                    |                                        |                                                                                 |                                              |             |                                 |                 | ~      |
|     | A                                                                                                    | В                                                                                                    | C D                                    | E                                                                               | F                                            | G           | Н                               |                 |        |
| 1   | Name                                                                                                    | Straße                                                                                                    | Nr. Adresse                            | PLZ + Stadt                                                                     | PLZ                                          | Stadt       | E-Mail                          | E-Mail          | 48     |
| 2   | Inge Gehrig                                                                                                    | Badg.                                                                                                    | 8 Badg. 8                              | 54689 Kickeshausen                                                              |                                              |             | Inge.Gehrig@no                  | name.cloud      | -11    |
| 3   | Justin Schaffer                                                                                                    | Memmertweg                                                                                                    | 97 Memmertweg 97                       | 25836 Poppenbüll                                                                |                                              |             | R@noname.cloud                  | -88             |        |
| 4   | Dustin Warren                                                                                                    | Am Pulverschuppen                                                                                               | 166 Am Pulverschuppe                   | 21 Hinzert-Pölert                                                               |                                              |             | dustin.warren@i                 | noname.cloud    | -88    |
| 5   | Henriette Nau                                                                                                    | Magdalenenstr.                                                                                                  | 194 Magdalenenstr. 19                  | 67294 Gauersheim                                                                |                                              |             | henriette.nau@noname.cloud      |                 |        |
| 6   | Karsten Homann                                                                                                    | Gartenstr.                                                                                                    | 162 Gartenstr. 162                     | 49751 Hüven                                                                     |                                              |             | Karsten.Homann                  | @noname.cloud   | -88    |
| 7   | Sarah Lehmann                                                                                                    | Gustav-Tweer-Weg                                                                                                | 171 Gustav-Tweer-We                    | 99428 Ottstedt am Berge                                                         |                                              |             | Sarah.Lehmann@noname.clo        |                 | -88    |
| 8   | Christian Seifried                                                                                                    | Ölbergstr.                                                                                                    | 8 Ölbergstr. 8                         | 12167 Berlin                                                                    |                                              |             | christian.seifried@noname.cloud |                 |        |
| 9   | Johanna Lauterbach                                                                                                    | Schubertstr.                                                                                                    | 77 Schubertstr. 77                     | 26892 Dörpen                                                                    |                                              |             | johanna.lauterba                | ch@noname.clou  | bu     |
| 10  | Hannelore Bridges                                                                                                    | Kerßenbrockstr.                                                                                                 | 32 Kerßenbrockstr. 32                  | 61231 Bad Nauheim                                                               |                                              |             | Hannelore.Bridg                 | es@noname.clou  | b      |
| 11  | Doris Marquard                                                                                                    | Kirchstr.                                                                                                    | 4 Kirchstr. 4                          | 29416 Püggen                                                                    |                                              |             | Doris.Marquard@                 | noname.cloud    | -8     |
| 12  | Colin Kallweit                                                                                                    | Hirseweg                                                                                                    | 84 Hirseweg 84                         | 76227 Karlsruhe                                                                 |                                              |             | COLIN.KALLWEIT                  | @noname.cloud   | -8     |
| 13  | Ole Himmelsbach                                                                                                    | Alte Apotheke                                                                                                   | 119 Alte Apotheke 119                  | 83024 Rosenheim                                                                 |                                              |             | Ole.Himmelsbac                  | h@noname.cloud  | 1      |
| 14  | Siegfried Börner                                                                                                    | Röttgensweg                                                                                                    | 170 Röttgensweg 170                    | 48151 Münster                                                                   |                                              |             | Siegfried.Börner                | @noname.cloud   | - 8    |
| 15  | Joschua Hensel                                                                                                    | Böttcherstr.                                                                                                    | 173 Böttcherstr. 173                   | 54518 Dreis                                                                     |                                              |             | joschua.hensel@                 | noname.cloud    |        |
| 16  | Luk Harris                                                                                                    | Sternstr.                                                                                                    | 184 Sternstr. 184                      | 22929 Kasseburg                                                                 |                                              |             | LUK.HARRIS@no                   | name.cloud      |        |
| 17  | Angelina Cox                                                                                                    | Schützenstr.                                                                                                    | 103 Schützenstr. 103                   | 52076 Aachen                                                                    |                                              |             | Angelina.cox@n                  | oname.cloud     |        |
| 18  | Fiona Vasquez                                                                                                    | Hahnenstr.                                                                                                    | 135 Hahnenstr. 135                     | 77794 Lautenbach                                                                |                                              |             | fiona.vasquez@r                 | noname.cloud    |        |
| 19  | Mohamed Robbins                                                                                                    | Möserweg                                                                                                    | 183 Möserweg 183                       | 24358 Bistensee                                                                 |                                              |             | mohamed.robbii                  | ns@noname.cloud | ł      |
| 20  | Marco Martini                                                                                                    | Hansaring                                                                                                    | 88 Hansaring 88                        | 74931 Lobbach                                                                   |                                              |             | Marco.Martini@                  | noname.cloud    |        |
| 21  | Kaja Krömer                                                                                                    | Telgenweg                                                                                                    | 107 Telgenweg 107                      | 74246 Eberstadt                                                                 |                                              |             | kaja.krömer@no                  | name.cloud      | -      |
|     | < > export                                                                                                    | +_05135816 +                                                                                                    |                                        |                                                                                 |                                              |             |                                 |                 | Þ      |
| Ber | eit Blitzvorschau für                                                                                                    | geänderte Zellen: 28                                                                                            |                                        |                                                                                 |                                              |             | 四                               | + 100           | )%     |

Auch hier geben Sie wieder ein Muster vor, in diesem Fall ist es nur der erste Teil des Zellinhalts, nämlich die Postleitzahl.

| Ŕ                                                      | Automatisches Speich       | ern 💽 🗄 A         | dressl                   | iste 🔹 🔎           | Suchen (Alt+M)                                                                                                    |          |       | Tom Schmidt                 | (2                      | - 0                                | ×      |
|--------------------------------------------------------|----------------------------|-------------------|--------------------------|--------------------|----------------------------------------------------------------------------------------------------|----------|-------|-----------------------------|-------------------------|------------------------------------|--------|
| D                                                      | atei <u>Start</u> Einfügen | n Zeichnen Seiter | layou                    | ıt Formeln Dat     | en Überprüfen Ansich                                                                                                    | nt Hilfe |       | 7                           | 3 Kommentare            | 🖻 Freigeber                        | i ~    |
| $\begin{array}{ c c c c c c c c c c c c c c c c c c c$ |                            |                   |                          |                    | % I Bedingte Formatierung → III<br>Zahl III Als Tabelle formatieren → Zellen<br>IIII Zellenformatvorlagen → Ť<br>Formatvorlagen |          |       | D<br>Bearbeiten<br>V        | Datenanalyse<br>Analyse | Vertraulichkeit<br>Vertraulichkeit | <      |
| F                                                      | • • • • × •                | / fx              |                          |                    |                                                                                                    |          |       | ∑ AutoSum                   | me č 🗛 Z                | $\gamma$                           | ~      |
|                                                        | А                          | В                 | С                        | D                  | E                                                                                                    | F        |       | ( Ausfüllen                 | * Sortierer             | und Suchen un                      | a 🛓    |
| 1                                                      | Name                       | Straße            | Nr.                      | Adresse            | PLZ + Stadt                                                                                                    | PLZ      | Stadt | Unten                       |                         | * Auswahlen                        |        |
| 2                                                      | Inge Gehrig                | Badg.             | 8                        | Badg. 8            | 54689 Kickeshausen                                                                                                    | 54689    |       | → <u>R</u> echts            |                         | me.ciouu                           | _      |
| 3                                                      | Justin Schaffer            | Memmertweg        | 97                       | Memmertweg 97      | 25836 Poppenbüll                                                                                                    | 25836    |       | Oben                        |                         | ononame.clou                       | d      |
| 4                                                      | Dustin Warren              | Am Pulverschuppen | 166                      | Am Pulverschuppe   | 54421 Hinzert-Pölert                                                                                                    |          |       | € Links                     |                         | name.cloud                         | - 11   |
| 5                                                      | Henriette Nau              | Magdalenenstr.    | 194                      | Magdalenenstr. 19  | 67294 Gauersheim                                                                                                    |          |       |                             |                         | name.cloud                         | _ 11   |
| 6                                                      | Karsten Homann             | Gartenstr.        | nstr. 162 Gartenstr. 162 |                    | 49751 Hüven                                                                                                    |          |       | Über <u>A</u> rbeitsblätter |                         | noname.cloud                       | 1      |
| 7                                                      | Sarah Lehmann              | Gustav-Tweer-Weg  | 171                      | Gustav-Tweer-Weg   | 99428 Ottstedt am Berge                                                                                                    |          |       | Determite                   |                         | oname.cloud                        | - 11   |
| 8                                                      | Christian Seifried         | Ölbergstr.        | 8                        | Ölbergstr. 8       | 12167 Berlin                                                                                                    |          |       | Datenrei <u>n</u> e         |                         | noname.cloud                       | b      |
| 9                                                      | Johanna Lauterbach         | Schubertstr.      | 77                       | Schubertstr. 77    | 26892 Dörpen                                                                                                    |          |       | <u>A</u> usrichten          |                         | n@noname.clo                       | bud    |
| 10                                                     | Hannelore Bridges          | Kerßenbrockstr.   | 32                       | Kerßenbrockstr. 32 | 61231 Bad Nauheim                                                                                                    |          |       | # Blitzvorschau             |                         | @noname.clo                        | ud     |
| 11                                                     | Doris Marquard             | Kirchstr.         | 4                        | Kirchstr. 4        | 29416 Püggen                                                                                                    |          |       | ioname.cl                   |                         |                                    | - 11   |
| 12                                                     | Colin Kallweit             | Hirseweg          | 84                       | Hirseweg 84        | 76227 Karlsruhe                                                                                                    |          |       | COLIN.KALLWEIT@noname.cloud |                         |                                    |        |
| 13                                                     | Ole Himmelsbach            | Alte Apotheke     | 119                      | Alte Apotheke 119  | 83024 Rosenheim                                                                                                    |          |       | Ole                         | e.Himmelsbach           | n@noname.clou                      | id 👘   |
| 14                                                     | Siegfried Börner           | Röttgensweg       | 170                      | Röttgensweg 170    | 48151 Münster                                                                                                    |          |       | Sie                         | gfried.Börner(          | @noname.cloud                      | 1      |
| 15                                                     | Joschua Hensel             | Böttcherstr.      | 173                      | Böttcherstr. 173   | 54518 Dreis                                                                                                    |          |       | jos                         | chua.hensel@            | noname.cloud                       | -      |
| 16                                                     | Luk Harris                 | Sternstr.         | 184                      | Sternstr. 184      | 22929 Kasseburg                                                                                                    |          |       | LUI                         | K.HARRIS@nor            | ame.cloud                          |        |
| 17                                                     | Angelina Cox               | Schützenstr.      | 103                      | Schützenstr. 103   | 52076 Aachen                                                                                                    |          |       | An                          | gelina.cox@nc           | name.cloud                         |        |
| 18                                                     | Fiona Vasquez              | Hahnenstr.        | 135                      | Hahnenstr. 135     | 77794 Lautenbach                                                                                                    |          |       | fio                         | na.vasquez@n            | oname.cloud                        |        |
| 19                                                     | Mohamed Robbins            | Möserweg          | 183                      | Möserweg 183       | 24358 Bistensee                                                                                                    |          |       | mo                          | hamed.robbin            | s@noname.clo                       | ud     |
| 20                                                     | Marco Martini              | Hansaring         | 88                       | Hansaring 88       | 74931 Lobbach                                                                                                    |          |       | Ma                          | rco.Martini@r           | oname.cloud                        |        |
| 21                                                     | Kaja Krömer                | Telgenweg         | 107                      | Telgenweg 107      | 74246 Eberstadt                                                                                                    |          |       | kaj                         | a.krömer@noi            | name.cloud                         | -      |
| Ber                                                    | < > export                 | +_05135816 +      |                          |                    |                                                                                                    | : ••     |       |                             | 巴                       | + 1                                | • 00 % |

Leider passiert hier nichts – in diesem Fall können Sie die Blitzvorschau auch manuell starten.

Die Schaltfläche *Blitzvorschau* steht Ihnen auch in der Registerkarte *Daten* zur Verfügung.

Aktivieren Sie das Menü **Bearbeiten**, dann Ausfüllen <sup>III</sup> und wählen Sie den Eintrag Blitzvorschau (oder drücken Sie die Tastenkombination STRG + E).

| Ŕ   | Automatisches Speich                                                                                                    | ern 💽 🗄 A                                                                                                    | dress         | liste 🔹 🔎                                                                                                    | Suchen      | (Alt+M)                 |                  | Tom Schm     | idt 😝 🖉                        | - 0            | ×      |
|-----|----------------------------------------------------------------------------------------------------|----------------------------------------------------------------------------------------------------|---------------|----------------------------------------------------------------------------------------------------|-------------|-------------------------|------------------|--------------|--------------------------------|----------------|--------|
| D   | atei <u>Start</u> Einfügen                                                                                                    | n Zeichnen Seiter                                                                                                    | layo          | ut Formeln Dat                                                                                                    | ten Ü       | berprüfen Ansich        | t Hilfe          |              | 🖓 Kommentare                   | 🖻 Freigeben    | $\sim$ |
|     | 9 ·     Einfügen     ▲       ✓ ·     ✓     ✓                                                                                      | $\begin{array}{c c} \hline Calibri \\ \hline F & K & \bigcup & \\ \hline \vdots & & & \\ \hline \vdots & & & \\ \hline \hline \vdots & & & \\ \hline \end{bmatrix} & & & \\ \hline chained \\ \hline \end{array}$ | 11<br>A^<br>~ | II     →     ≡     %     III     Bedingte Formatierung ~       X     A     Zahl     III     IIII     IIIII       ×     ×     IIIIIIIIIIIIIIIIIIIIIIIIIIIIIIIIIIII |             |                         | Zellen Bearbeite | Datenanalyse | Vertraulichkeit<br>~           | Ţ              |        |
| G   | Ruckgangig Zwischenablage is Schilltart is Pormatvohagen Analyse Vertraulichkeit $G4 \sim : \times \sqrt{fx}$ Pölert $\checkmark$ |                                                                                                    |               |                                                                                                    |             |                         |                  |              |                                |                |        |
|     | А                                                                                                    | В                                                                                                    | с             | D                                                                                                    |             | E                       | F                | G            | н                              | 1              |        |
| 1   | Name                                                                                                    | Straße                                                                                                    | Nr.           | Adresse                                                                                                    | PLZ + S     | tadt                    | PLZ              | Stadt        | E-Mail                         | E-Mail         |        |
| 2   | Inge Gehrig                                                                                                    | Badg.                                                                                                    | 8             | Badg. 8                                                                                                    | 54689 k     | (ickeshausen            | 54689            | Kickeshausen | Inge.Gehrig@nor                | name.cloud     |        |
| 3   | Justin Schaffer                                                                                                    | Memmertweg                                                                                                    | 97            | Memmertweg 97                                                                                                    | 25836 F     | Poppenbüll              | 25836            | Poppenbüll   | JUSTIN.SCHAFFEF                | R@noname.cloud | d      |
| 4   | Dustin Warren                                                                                                    | Am Pulverschuppen                                                                                                    | 166           | Am Pulverschuppe                                                                                                    | 54421 H     | 21 Hinzert-Pölert 54421 |                  | Pölert       | 🖽 tin.warren@r                 | noname.cloud   |        |
| 5   | Henriette Nau                                                                                                    | Magdalenenstr.                                                                                                    | 194           | Magdalenenstr. 19                                                                                                    | 67294 0     | Gauersheim              | 67294            | Gauersheim   | henriette.nau@noname.cloud     |                |        |
| 6   | Karsten Homann                                                                                                    | Gartenstr.                                                                                                    | 162           | Gartenstr. 162                                                                                                    | 49751 Hüven |                         | 49751            | Hüven        | Karsten.Homann@noname.cloud    |                |        |
| 7   | Sarah Lehmann                                                                                                    | Gustav-Tweer-Weg                                                                                                    | 171           | Gustav-Tweer-We                                                                                                    | 99428 0     | Ottstedt am Berge       | 99428            | Berge        | Sarah.Lehmann@                 | noname.cloud   | - 11   |
| 8   | Christian Seifried                                                                                                    | Ölbergstr.                                                                                                    | 8             | Ölbergstr. 8                                                                                                    | 12167 E     | Berlin                  | 12167            | Berlin       | christian.seifried             | @noname.cloud  | ł      |
| 9   | Johanna Lauterbach                                                                                                    | Schubertstr.                                                                                                    | 77            | Schubertstr. 77                                                                                                    | 26892 [     | Dörpen                  | 26892 Dörpen     |              | johanna.lauterbach@noname.clo  |                | bud    |
| 10  | Hannelore Bridges                                                                                                    | Kerßenbrockstr.                                                                                                    | 32            | Kerßenbrockstr. 32                                                                                                    | 61231 E     | Bad Nauheim             | 61231            | Nauheim      | Hannelore.Bridges@noname.cloud |                |        |
| 11  | Doris Marquard                                                                                                    | Kirchstr.                                                                                                    | 4             | Kirchstr. 4                                                                                                    | 29416 F     | Püggen                  | 29416            | Püggen       | Doris.Marquard@noname.cloud    |                |        |
| 12  | Colin Kallweit                                                                                                    | Hirseweg                                                                                                    | 84            | Hirseweg 84                                                                                                    | 76227 k     | (arlsruhe               | 76227            | Karlsruhe    | COLIN.KALLWEIT                 | @noname.cloud  | 1      |
| 13  | Ole Himmelsbach                                                                                                    | Alte Apotheke                                                                                                    | 119           | Alte Apotheke 119                                                                                                    | 83024 F     | Rosenheim               | 83024            | Rosenheim    | Ole.Himmelsbac                 | h@noname.clou  | d      |
| 14  | Siegfried Börner                                                                                                    | Röttgensweg                                                                                                    | 170           | Röttgensweg 170                                                                                                    | 48151 N     | Nünster                 | 48151            | Münster      | Siegfried.Börner@noname.cloud  |                | 1      |
| 15  | Joschua Hensel                                                                                                    | Böttcherstr.                                                                                                    | 173           | Böttcherstr. 173                                                                                                    | 54518 0     | Dreis                   | 54518            | Dreis        | joschua.hensel@noname.cloud    |                |        |
| 16  | Luk Harris                                                                                                    | Sternstr.                                                                                                    | 184           | Sternstr. 184                                                                                                    | 22929 k     | Casseburg               | 22929            | Kasseburg    | LUK.HARRIS@nor                 | name.cloud     |        |
| 17  | Angelina Cox                                                                                                    | Schützenstr.                                                                                                    | 103           | Schützenstr. 103                                                                                                    | 52076 A     | Aachen 🛛                | 52076            | Aachen       | Angelina.cox@no                | oname.cloud    |        |
| 18  | Fiona Vasquez                                                                                                    | Hahnenstr.                                                                                                    | 135           | Hahnenstr. 135                                                                                                    | 77794 L     | autenbach               | 77794            | Lautenbach   | fiona.vasquez@r                | ioname.cloud   | _      |
| 19  | Mohamed Robbins                                                                                                    | Möserweg                                                                                                    | 183           | Möserweg 183                                                                                                    | 24358 E     | Bistensee               | 24358            | Bistensee    | mohamed.robbir                 | ns@noname.clou | bu     |
| 20  | Marco Martini                                                                                                    | Hansaring                                                                                                    | 88            | Hansaring 88                                                                                                    | 74931 L     | obbach                  | 74931            | Lobbach      | Marco.Martini@noname.cloud     |                | _      |
| 21  | Kaja Krömer                                                                                                    | Telgenweg                                                                                                    | 107           | Telgenweg 107                                                                                                    | 74246 E     | berstadt                | 74246            | Eberstadt    | kaja.krömer@noname.cloud       |                | -      |
| Ber | < > export                                                                                                    | +                                                                                                    |               |                                                                                                    |             |                         |                  |              | ) m                            | + 10           | •      |

Schließlich bleibt noch die E-Mail-Adresse. Diese ist ganz unterschiedlich geschrieben, und Sie möchten eine einheitliche Schreibweise sicherstellen.

# 3 Daten mithilfe der Blitzvorschau formatieren

| Ę                                                       | Automatisches Speich                                      | ern 💽 🗄 A                           | dressl | iste 🗸 🔎           | Suchen (Alt+M)          |          | Tom Schm     | idt 😝 🔏                            | - 0          | ×     |  |
|---------------------------------------------------------|-----------------------------------------------------------|-------------------------------------|--------|--------------------|-------------------------|----------|--------------|------------------------------------|--------------|-------|--|
| D                                                       | atei <u>Start</u> Einfügen                                | Zeichnen Seiter                     | layou  | ıt Formeln Dat     | ten Überprüfen Ansic    | ht Hilfe |              | 🖓 Kommentare                       | 🖻 🖻 Freigeb  | en 🗸  |  |
| $ \begin{array}{c c c c c c c c c c c c c c c c c c c $ |                                                           |                                     |        |                    |                         |          |              | Vertraulichkeit<br>Vertraulichkeit | ~            |       |  |
| Ľ                                                       | $12 \qquad \checkmark : \times \checkmark f_{\mathbf{X}}$ |                                     |        |                    |                         |          |              |                                    |              |       |  |
|                                                         | A                                                         | В                                   | с      | D                  | E                       | F        | G            | н                                  |              |       |  |
| 1                                                       | Name                                                      | Straße                              | Nr.    | Adresse            | PLZ + Stadt             | PLZ      | Stadt        | E-Mail                             | E-Mai        |       |  |
| 2                                                       | Inge Gehrig                                               | Badg.                               | 8      | Badg. 8            | 54689 Kickeshausen      | 54689    | Hickeshausen | Inge.Gehrig@no                     | name.c pud   |       |  |
| 3                                                       | Justin Schaffer                                           | Memmertweg                          | 97     | Memmertweg 97      | 25836 Poppenbüll        | 25836    | 5 Poppenbüll | JUSTIN.SCHAFFEI                    | R@noname.cio | ud    |  |
| 4                                                       | Dustin Warren                                             | Am Pulverschuppen                   | 166    | Am Pulverschuppe   | 54421 Hinzert-Pölert    | 54421    | L Pölert     | tin.warren@                        | noname.cloud |       |  |
| 5                                                       | Henriette Nau                                             | Magdalenenstr.                      | 194    | Magdalenenstr. 19  | 67294 Gauersheim        | 67294    | Gauersheim   | henriette.nau@r                    | noname.cloud |       |  |
| 6                                                       | Karsten Homann                                            | Gartenstr.                          | 162    | Gartenstr. 162     | 49751 Hüven             | 49751    | l Hüven      | Karsten.Homann                     | @noname.clou | bu    |  |
| 7                                                       | Sarah Lehmann                                             | Gustav-Tweer-Weg                    | 171    | Gustav-Tweer-We    | 99428 Ottstedt am Berge | 99428    | Berge        | Sarah.Lehmann@                     | noname.cloud | 1     |  |
| 8                                                       | Christian Seifried                                        | Ölbergstr.                          | 8      | Ölbergstr. 8       | 12167 Berlin            | 12167    | 7 Berlin     | christian.seifried                 | @noname.clo  | ud    |  |
| 9                                                       | Johanna Lauterbach                                        | Schubertstr.                        | 77     | Schubertstr. 77    | 26892 Dörpen            | 26892    | 2 Dörpen     | johanna.lauterba                   | ach@noname.c | loud  |  |
| 10                                                      | Hannelore Bridges                                         | Kerßenbrockstr.                     | 32     | Kerßenbrockstr. 32 | 61231 Bad Nauheim       | 61231    | l Nauheim    | Hannelore.Bridg                    | es@noname.cl | oud   |  |
| 11                                                      | Doris Marquard                                            | Kirchstr.                           | 4      | Kirchstr. 4        | 29416 Püggen            | 29416    | 5 Püggen     | Doris.Marquard@                    | ononame.clou | t I   |  |
| 12                                                      | Colin Kallweit                                            | Hirseweg                            | 84     | Hirseweg 84        | 76227 Karlsruhe         | 76227    | 7 Karlsruhe  | COLIN.KALLWEIT                     | @noname.clou | ıd    |  |
| 13                                                      | Ole Himmelsbach                                           | Alte Apotheke                       | 119    | Alte Apotheke 119  | 83024 Rosenheim         | 83024    | Rosenheim    | Ole.Himmelsbac                     | h@noname.clo | oud   |  |
| 14                                                      | Siegfried Börner                                          | Röttgensweg                         | 170    | Röttgensweg 170    | 48151 Münster           | 48151    | l Münster    | Siegfried.Börner                   | @noname.clou | ıd    |  |
| 15                                                      | Joschua Hensel                                            | Böttcherstr.                        | 173    | Böttcherstr. 173   | 54518 Dreis             | 54518    | 3 Dreis      | joschua.hensel@                    | noname.cloud |       |  |
| 16                                                      | Luk Harris                                                | Sternstr.                           | 184    | Sternstr. 184      | 22929 Kasseburg         | 22929    | Hasseburg    | LUK.HARRIS@no                      | name.cloud   |       |  |
| 17                                                      | Angelina Cox                                              | Schützenstr.                        | 103    | Schützenstr. 103   | 52076 Aachen            | 52076    | 5 Aachen     | Angelina.cox@n                     | oname.cloud  |       |  |
| 18                                                      | Fiona Vasquez                                             | Hahnenstr.                          | 135    | Hahnenstr. 135     | 77794 Lautenbach        | 77794    | Lautenbach   | fiona.vasquez@r                    | noname.cloud |       |  |
| 19                                                      | Mohamed Robbins                                           | Möserweg                            | 183    | Möserweg 183       | 24358 Bistensee         | 24358    | Bistensee    | mohamed.robbi                      | ns@noname.cl | oud   |  |
| 20                                                      | Marco Martini                                             | Hansaring                           | 88     | Hansaring 88       | 74931 Lobbach           | 74931    | L Lobbach    | Marco.Martini@                     | noname.cloud |       |  |
| 21                                                      | Kaja Krömer                                               | Telgenweg                           | 107    | Telgenweg 107      | 74246 Eberstadt         | 74246    | 5 Eberstadt  | kaja.krömer@no                     | name.cloud   | -     |  |
| Bei                                                     | < > export eit Blitzvorschau für                          | _05135816 +<br>geänderte Zellen: 28 |        |                    |                         | E (4)    |              | ] [                                | +            | 100 % |  |

Auch hier geben Sie wieder ein Muster vor, nach dem Excel die E-Mail-Adressen formatieren soll.

| Ę   | Automatisches Speid                                                                            | thern 💽 🗄 A                                                                                                    | dressliste 🔹 👂 Su                                                      | chen (Alt+  | M)                                                                                       | Tom Schmid             | lt 🐢 🖉                  | - 0                                | ×     |  |
|-----|------------------------------------------------------------------------------------------------|----------------------------------------------------------------------------------------------------|------------------------------------------------------------------------|-------------|------------------------------------------------------------------------------------------|------------------------|-------------------------|------------------------------------|-------|--|
| D   | atei Start Einfüge                                                                             | en Zeichnen Seiter                                                                                                    | layout Formeln Daten                                                   | Überpr      | üfen Ansicht H                                                                           | Hilfe                  |                         | 🖻 🖻 Freigebe                       | en 🗸  |  |
| R   | ✓     ✓       ✓     ✓       ✓     ✓       Einfügen       ✓       Jickgängig       Zwischenabla | $\begin{array}{c c} & Calibri \\ \hline & \\ \hline & \\ \hline \\ \hline$ | A <sup>^</sup> A <sup>×</sup><br>↓ ↓ ↓ ↓ ↓ ↓ ↓ ↓ ↓ ↓ ↓ ↓ ↓ ↓ ↓ ↓ ↓ ↓ ↓ | 6 🖾<br>hl 🖾 | Bedingte Formatierur<br>Als Tabelle formatiere<br>Zellenformatvorlagen<br>Formatvorlagen | n Zellen Bearbeiten    | Datenanalyse<br>Analyse | Vertraulichkeit<br>Vertraulichkeit | v     |  |
| 13  | 13 $\vee$ : $\times \checkmark f_x$ justin.schaffer@noname.cloud $\checkmark$                  |                                                                                                    |                                                                        |             |                                                                                          |                        |                         |                                    |       |  |
|     | В                                                                                              | C D                                                                                                    | E                                                                      | F           | G                                                                                        | н                      | 1                       |                                    | J 🔺   |  |
| 1   | Straße                                                                                         | Nr. Adresse                                                                                                    | PLZ + Stadt                                                            | PLZ         | Stadt                                                                                    | E-Mail                 | E-Mail                  |                                    |       |  |
| 2   | Badg.                                                                                          | 8 Badg. 8                                                                                                    | 54689 Kickeshausen                                                     | 54689       | Kickeshausen                                                                             | Inge.Gehrig@noname.c   | l inge.gehrig@r         | oname.cloud                        |       |  |
| 3   | Memmertweg                                                                                     | 97 Memmertweg 97                                                                                                    | 25836 Poppenbüll                                                       | 25836       | Poppenbüll                                                                               | JUSTIN.SCHAFFER@non    | a justin.schaffer       | @noname.clou                       | Id    |  |
| 4   | Am Pulverschuppen                                                                              | 166 Am Pulverschupp                                                                                                    | e 54421 Hinzert-Pölert                                                 | 54421       | Pölert                                                                                   | dustin.warren@nonam    | e dustin.warren         | @noname.                           | - 11  |  |
| 5   | Magdalenenstr.                                                                                 | 194 Magdalenenstr. 1                                                                                                    | 9 67294 Gauersheim                                                     | 67294       | Gauersheim                                                                               | henriette.nau@nonam    | e henriette.nau         | @noname.c                          | - 11  |  |
| 6   | Gartenstr.                                                                                     | 162 Gartenstr. 162                                                                                                    | 49751 Hüven                                                            | 49751       | Hüven                                                                                    | Karsten.Homann@nona    | ar karsten.homar        | nn@nonam                           | - 11  |  |
| 7   | Gustav-Tweer-Weg                                                                               | 171 Gustav-Tweer-We                                                                                                    | §99428 Ottstedt am Berge                                               | 99428       | Berge                                                                                    | Sarah.Lehmann@nonar    | n sarah.lehmanr         | n@noname                           | - 11  |  |
| 8   | Ölbergstr.                                                                                     | 8 Ölbergstr. 8                                                                                                    | 12167 Berlin                                                           | 12167       | Berlin                                                                                   | christian.seifried@non | a christian.seifri      | ed@nonan                           | - 1   |  |
| 9   | Schubertstr.                                                                                   | 77 Schubertstr. 77                                                                                                    | 26892 Dörpen                                                           | 26892       | Dörpen                                                                                   | johanna.lauterbach@n   | pijohanna.lautei        | rbach@non                          |       |  |
| 10  | Kerßenbrockstr.                                                                                | 32 Kerßenbrockstr. 3                                                                                                    | 261231 Bad Nauheim                                                     | 61231       | Nauheim                                                                                  | Hannelore.Bridges@no   | n hannelore.brid        | dges@nona                          |       |  |
| 11  | Kirchstr.                                                                                      | 4 Kirchstr. 4                                                                                                    | 29416 Püggen                                                           | 29416       | Püggen                                                                                   | Doris.Marquard@nonar   | n doris.marquar         | d@noname                           |       |  |
| 12  | Hirseweg                                                                                       | 84 Hirseweg 84                                                                                                    | 76227 Karlsruhe                                                        | 76227       | Karlsruhe                                                                                | COLIN.KALLWEIT@nona    | colin.kallweit(         | @noname.c                          | - 1   |  |
| 13  | Alte Apotheke                                                                                  | 119 Alte Apotheke 11                                                                                                    | 9 83024 Rosenheim                                                      | 83024       | Rosenheim                                                                                | Ole.Himmelsbach@nor    | a ole.himmelsb          | ach@nonan                          | - 1   |  |
| 14  | Kottgensweg                                                                                    | 170 Rottgensweg 170                                                                                                    | 48151 Munster                                                          | 48151       | Nunster                                                                                  | Siegfried.Borner@nona  | r siegtried.börn        | er@nonam                           |       |  |
| 15  | Bottcherstr.                                                                                   | 1/3 Bottcherstr. 1/3                                                                                                    | 24218 Dreis                                                            | 54518       | Dreis                                                                                    | joschua.nensei@nonan   | joschua.nense           | i@noname                           |       |  |
| 10  | Sternstr.                                                                                      | 104 Sternstr. 184                                                                                                    | 22929 Kasseburg                                                        | 22929       | Nasseburg                                                                                | LUK.HAKKIS@noname.0    | inuk.narris@noi         | name.cloud                         |       |  |
| 1/  | Schutzenstr.                                                                                   | 103 Schutzenstr. 103                                                                                                    | 77704 Lautophach                                                       | 52076       | Aachen                                                                                   | fione versues@roname   | fione version           | Phoname.cl                         |       |  |
| 18  | namensu.<br>Mösopvog                                                                           | 192 Mösonwog 192                                                                                                    | 24258 Pistonsoo                                                        | 2/259       | Ristonsoo                                                                                | mohamod robbins One    | nona.vasquezi           | bins@nond                          |       |  |
| 20  | Hancaring                                                                                      | 205 WOSerweg 183                                                                                                    | 74921 Lobbach                                                          | 24538       | Lobbach                                                                                  | Marco Martini@nonam    | marco martini           | Ononamo                            |       |  |
| 20  | Telgenweg                                                                                      | 107 Telgenweg 107                                                                                                    | 74331 Lobbach                                                          | 74551       | Eborstadt                                                                                | kaia krömer@noname     | kaja krömer@            | noname clo                         |       |  |
| 21  | i cigenweg                                                                                     | TON LEIBELIMER TON                                                                                                    | 17270 LUCISIQUI                                                        | /4240       | Ebelstaut                                                                                | Raja. Rioner (enoname. |                         | noname.cru                         | -     |  |
|     | < > expo                                                                                       | rt_05135816 +                                                                                                    |                                                                        |             | :                                                                                        | •                      |                         |                                    | •     |  |
| Ein | geben                                                                                          |                                                                                                    |                                                                        |             |                                                                                          |                        | ····                    | + +                                | 100 % |  |

Schon in der zweiten Zeile schlägt Excel mit Eingabe des ersten Zeichens vor, die Daten nach dieser Vorgabe auszufüllen.

Geben Sie den ersten Buchstaben der E-Mail-Adresse ein.

Sie müssen nur noch mit der *Eingabetaste* bestätigen und schon ist die Tabelle fertig ausgefüllt!

| Ŕ   | Automatisches Speid                                                                                                    | hern          | Ac                                                                          | Iressliste 🔹 🔎 Su                                    | chen (Alt+                | M)                                                                       |                                                                          | Tom Schmid           | t 🗭 🖉                      | - 0             | ×      |
|-----|----------------------------------------------------------------------------------------------------|---------------|-----------------------------------------------------------------------------|------------------------------------------------------|---------------------------|--------------------------------------------------------------------------|--------------------------------------------------------------------------|----------------------|----------------------------|-----------------|--------|
| D   | atei Start Einfüge                                                                                                    | en            | Zeichnen Seitenl                                                            | ayout Formeln Daten                                  | Überpr                    | üfen Ansicht H                                                           | ilfe                                                                     | (                    | 🖵 Kommentar                | e 🕜 Freiget     | oen 🗸  |
|     | ♥ •         Image: C         Image: C <td< td=""><td>&lt;<br/>≧ ~<br/>≶</td><td>Calibri       F     <math>\mathcal{K}</math> <math>\square</math> <math>\checkmark</math> <math>\square</math> <math>\checkmark</math></td><td>11 →<br/>A<sup>^</sup> A<sup>×</sup> Ausrichtung Za</td><td>% III<br/>⊪hl III<br/>* III</td><td>Bedingte Formatierung<br/>Als Tabelle formatieren<br/>Zellenformatvorlagen</td><td>g<sup>™</sup> ∰<br/>I<sup>™</sup> Zellen<br/>V<sup>™</sup> <sup>™</sup></td><td>O<br/>Bearbeiten<br/>V</td><td>Datenanalyse</td><td>Vertraulichkeit</td><td></td></td<> | <<br>≧ ~<br>≶ | Calibri       F $\mathcal{K}$ $\square$ $\checkmark$ $\square$ $\checkmark$ | 11 →<br>A <sup>^</sup> A <sup>×</sup> Ausrichtung Za | % III<br>⊪hl III<br>* III | Bedingte Formatierung<br>Als Tabelle formatieren<br>Zellenformatvorlagen | g <sup>™</sup> ∰<br>I <sup>™</sup> Zellen<br>V <sup>™</sup> <sup>™</sup> | O<br>Bearbeiten<br>V | Datenanalyse               | Vertraulichkeit |        |
| R   | Rückgängig Zwischenablage $r_{S}$ Schriftart $r_{S}$ Formatvorlagen Analyse Vertraulichkeit $\sim$<br>14 $\sim$ : $\times \sim f_X$ dustin.warren@noname.cloud $\sim$                                                                                                    |               |                                                                             |                                                      |                           |                                                                          |                                                                          |                      |                            |                 |        |
|     | в                                                                                                    | с             | D                                                                           | E                                                    | F                         | G                                                                        |                                                                          | н                    | 1                          |                 | J 🔺    |
| 1   | Straße                                                                                                    | Nr.           | Adresse                                                                     | PLZ + Stadt                                          | PLZ                       | Stadt                                                                    | E-Mail                                                                   |                      | E-Mail                     |                 |        |
| 2   | Badg.                                                                                                    | 8             | Badg. 8                                                                     | 54689 Kickeshausen                                   | 54689                     | Kickeshausen                                                             | Inge.Gehrig                                                              | @noname.c            | leinge.gehrig@             | noname.cloud    |        |
| 3   | Memmertweg                                                                                                    | 97            | Memmertweg 97                                                               | 25836 Poppenbüll                                     | 25836                     | Poppenbüll                                                               | JUSTIN.SCH                                                               | AFFER@non            | a justin.schaffe           | r@noname.clo    | ud     |
| 4   | Am Pulverschuppen                                                                                                    | 166           | Am Pulverschuppe                                                            | 54421 Hinzert-Pölert                                 | 54421                     | Pölert                                                                   | dustin.warr                                                              | en@noname            | dustin.warren              | @noname. 👫      | ld     |
| 5   | Magdalenenstr.                                                                                                    | 194           | Magdalenenstr. 19                                                           | 67294 Gauersheim                                     | 67294                     | Gauersheim                                                               | henriette.n                                                              | au@noname            | henriette.nau              | @noname.clo     | ud     |
| 6   | Gartenstr.                                                                                                    | 162           | Gartenstr. 162                                                              | 49751 Hüven                                          | 49751                     | Hüven                                                                    | Karsten.Hor                                                              | mann@nona            | r <u>karsten.homa</u>      | nn@noname.c     | loud   |
| 7   | Gustav-Tweer-Weg                                                                                                    | 171           | Gustav-Tweer-We                                                             | 99428 Ottstedt am Berge                              | 99428                     | Berge                                                                    | Sarah.Lehm                                                               | ann@nonan            | sarah.lehman               | n@noname.clo    | bud    |
| 8   | Ölbergstr.                                                                                                    | 8             | Ölbergstr. 8                                                                | 12167 Berlin                                         | 12167                     | Berlin                                                                   | christian.se                                                             | ifried@nona          | ar <u>christian.seif</u> r | ied@noname.     | cloud  |
| 9   | Schubertstr.                                                                                                    | 77            | Schubertstr. 77                                                             | 26892 Dörpen                                         | 26892                     | Dörpen                                                                   | johanna.lau                                                              | terbach@nc           | n johanna.laute            | rbach@nonam     | e.clo  |
| 10  | Kerßenbrockstr.                                                                                                    | 32            | Kerßenbrockstr. 32                                                          | 61231 Bad Nauheim                                    | 61231                     | Nauheim                                                                  | Hannelore.                                                               | Bridges@no           | n <u>hannelore.bri</u>     | dges@noname     | e.clou |
| 11  | Kirchstr.                                                                                                    | 4             | Kirchstr. 4                                                                 | 29416 Püggen                                         | 29416                     | Püggen                                                                   | Doris.Marqu                                                              | uard@nonan           | n doris.marquai            | d@noname.cl     | oud    |
| 12  | Hirseweg                                                                                                    | 84            | Hirseweg 84                                                                 | 76227 Karlsruhe                                      | 76227                     | Karlsruhe                                                                | COLIN.KALL                                                               | WEIT@nona            | n <u>colin.kallweit</u>    | @noname.clou    | bu     |
| 13  | Alte Apotheke                                                                                                    | 119           | Alte Apotheke 119                                                           | 83024 Rosenheim                                      | 83024                     | Rosenheim                                                                | Ole.Himme                                                                | lsbach@non           | a <u>ole.himmelsb</u>      | ach@noname.     | cloud  |
| 14  | Röttgensweg                                                                                                    | 170           | Röttgensweg 170                                                             | 48151 Münster                                        | 48151                     | Münster                                                                  | Siegfried.Bö                                                             | orner@nona           | n <u>siegfried.börr</u>    | er@noname.c     | loud   |
| 15  | Böttcherstr.                                                                                                    | 173           | Böttcherstr. 173                                                            | 54518 Dreis                                          | 54518                     | Dreis                                                                    | joschua.her                                                              | isel@nonam           | i joschua.hense            | el@noname.cl    | oud    |
| 16  | Sternstr.                                                                                                    | 184           | Sternstr. 184                                                               | 22929 Kasseburg                                      | 22929                     | Kasseburg                                                                | LUK.HARRIS                                                               | @noname.c            | luk.harris@nc              | name.cloud      |        |
| 17  | Schützenstr.                                                                                                    | 103           | Schützenstr. 103                                                            | 52076 Aachen                                         | 52076                     | Aachen                                                                   | Angelina.co                                                              | x@noname.            | angelina.cox@              | noname.clou     | d      |
| 18  | Hahnenstr.                                                                                                    | 135           | Hahnenstr. 135                                                              | 77794 Lautenbach                                     | 77794                     | Lautenbach                                                               | fiona.vasqu                                                              | ez@noname            | . fiona.vasquez            | @noname.clo     | ud     |
| 19  | Möserweg                                                                                                    | 183           | Möserweg 183                                                                | 24358 Bistensee                                      | 24358                     | Bistensee                                                                | mohamed.r                                                                | obbins@nor           | n mohamed.rob              | bins@noname     | e.clou |
| 20  | Hansaring                                                                                                    | 88            | Hansaring 88                                                                | 74931 Lobbach                                        | 74931                     | Lobbach                                                                  | Marco.Mart                                                               | ini@noname           | marco.martin               | @noname.clo     | ud     |
| 21  | Telgenweg                                                                                                    | 107           | Telgenweg 107                                                               | 74246 Eberstadt                                      | 74246                     | Eberstadt                                                                | kaja.krömer                                                              | @noname.c            | l kaja.krömer@             | noname.cloud    | _      |
|     | < > <u>expo</u>                                                                                                    | rt_05         | +                                                                           |                                                      |                           | ÷                                                                        | •                                                                        |                      |                            |                 | •      |
| Ber | eit Blitzvorschau fü                                                                                                    | ür geä        | inderte Zellen: 28                                                          |                                                      |                           |                                                                          |                                                                          |                      | 巴                          | +               | 100 %  |

Großartig! Mit der *Blitzvorschau* ersparen Sie sich viel Arbeit. Excel kann erkennen, welche Veränderungen Sie an Zellinhalten und Formatierungen vornehmen wollen und füllt Tabellen nach diesen Vorgaben aus.

### 4 Zusammenfassung

#### Daten zusammenfassen

Mit der Blitzvorschau können Daten aus getrennten Zellen in einer Zelle zusammengefasst werden.

#### Daten teilen

Mit der Blitzvorschau können Inhalte aus einer Zelle herausgefiltert oder in mehrere Zellen aufgeteilt werden.

#### Daten formatieren

Die Blitzvorschau übernimmt bei der Trennung oder Zusammenfassung von Daten auch Formatierungen.